# CTI XML project

For Okay Shop

| ************     | *********                     |
|------------------|-------------------------------|
| * Author:        | Toby Swart                    |
| * Date:          | 2019-01-28                    |
| * Description:   | Record and store product data |
| * Project Number | Project v1.0                  |
| *Project code    | MLPB181-01                    |

#### **DOCUMENTITON INDEX**

- + Description of application
- + Setting up the website
- + Setting up the Database
- + Directions of use
  - Login
  - Add product
  - Validate XML
  - Add data to MySQL Database

# Description of application.

This webpage is an online system that will be used to record the products for Okay Shop.

Home page screenshot is below:

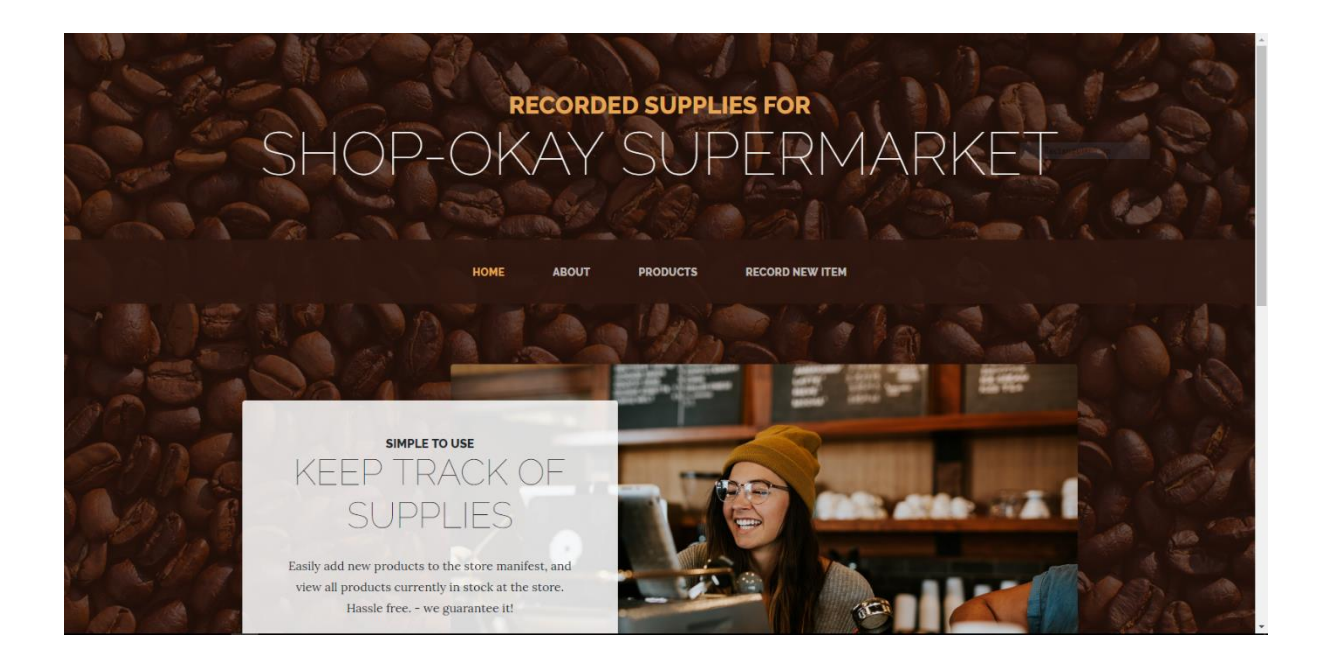

# Setting up the website

Before the website can be launched XAMPP needs to be running properly.

1. Launch XAMPP Control panel

| 🔀 XAMP                                                                                                   | P Control Pan                                                                             | el v3.2.2 [ Co                                                                          | mpiled: Nov 12th 2                                                                                                    | 2015 ]                                                                                   |       |        |      | —         |          | ×                              |
|----------------------------------------------------------------------------------------------------|-------------------------------------------------------------------------------------------|-----------------------------------------------------------------------------------------|----------------------------------------------------------------------------------------------------|------------------------------------------------------------------------------------------|-------|--------|------|-----------|----------|--------------------------------|
| ខា                                                                                                    | XAN                                                                                       | IPP Cont                                                                                | rol Panel v3                                                                                                    | .2.2                                                                                     |       |        |      | P         | Config   |                                |
| Modules<br>Service                                                                                       | Module                                                                                    | PID(s)                                                                                  | Port(s)                                                                                                    | Actions                                                                                  |       |        |      | <b>()</b> | Netstat  |                                |
|                                                                                                    | Apache                                                                                    | 7644                                                                                    | 80, 443                                                                                                    | Stop                                                                                     | Admin | Config | Logs | 2         | Shell    |                                |
|                                                                                                    | MySQL                                                                                     |                                                                                         |                                                                                                    | Start                                                                                    | Admin | Config | Logs | - 🔚 E     | xplorer  |                                |
|                                                                                                    | FileZilla                                                                                 |                                                                                         |                                                                                                    | Start                                                                                    | Admin | Config | Logs | - 🌄 S     | Services |                                |
|                                                                                                    | Mercury                                                                                   |                                                                                         |                                                                                                    | Start                                                                                    | Admin | Config | Logs | 0         | Help     |                                |
|                                                                                                    | Tomcat                                                                                    |                                                                                         |                                                                                                    | Start                                                                                    | Admin | Config | Logs |           | Quit     |                                |
| 08:58:59<br>08:59:02<br>17:36:34<br>17:36:35<br>17:36:38<br>17:36:38<br>17:36:38<br>17:37:02<br>17:37:03 | [Apache]<br>[Apache]<br>[Mysql]<br>[Mysql]<br>[Apache]<br>[Mysql]<br>[Apache]<br>[Apache] | Attemptir<br>Status ch<br>Attemptir<br>Status ch<br>Status ch<br>Attemptir<br>Status ch | ng to start Apaché<br>nange detected: n<br>ng to stop Apaché<br>nange detected: s<br>nange detected: s<br>nange detected: s<br>ng to start Apaché<br>nange detected: n | e service<br>unning<br>e service<br>service<br>stopped<br>stopped<br>e service<br>unning |       |        |      |           |          | <ul> <li></li> <li></li> </ul> |

2. Start the Apache service

| ⊠ XAMPP Control Panel v3.2.2 [Compiled: Nov 12th 2015]         —         —         —         —         —         —         —         —         —         —         —         —         —         —         —         —         —         —         —         —         —         —         —         —         —         —         —         —         —         —         —         —         —         —         —         —         —         —         —         —         —         —         —         —         —         —         —         —         —         —         —         —         —         —         —         —         —         —         —         —         —         —         —         —         —         —         —         —         —         —         —         —         —         —         —         —         —         —         —         _         _         _         _         _         _         _         _         _         _         _         _         _         _         _         _         _         _         _         _         _         _         _         _ |                                                                                 |                                                                                                    |                                                                                                    |                                                                                           |       |        |      |       |          |   |  |
|----------------------------------------------------------------------------------------------------|---------------------------------------------------------------------------------|----------------------------------------------------------------------------------------------------|----------------------------------------------------------------------------------------------------|-------------------------------------------------------------------------------------------|-------|--------|------|-------|----------|---|--|
| ខា                                                                                                    | XAN                                                                             |                                                                                                    | trol Panel v3                                                                                                    | .2.2                                                                                      |       |        |      | B     | Config   |   |  |
| - Modules<br>Service                                                                                                    | Module                                                                          | PID(s)                                                                                               | Port(s)                                                                                                    | Actions                                                                                   |       |        |      | ۲     | Netstat  |   |  |
|                                                                                                    | Apache                                                                          | 7644                                                                                                 | 80, 443                                                                                                    | Stop                                                                                      | Admin | Config | Logs | 2     | Shell    |   |  |
|                                                                                                    | MySQL                                                                           |                                                                                                    |                                                                                                    | Start                                                                                     | Admin | Config | Logs | - 🔚 E | Explorer |   |  |
|                                                                                                    | FileZilla                                                                       |                                                                                                    |                                                                                                    | Start                                                                                     | Admin | Config | Logs | - 🦻 🤋 | Services |   |  |
|                                                                                                    | Mercury                                                                         |                                                                                                    |                                                                                                    | Start                                                                                     | Admin | Config | Logs | e     | Help     |   |  |
|                                                                                                    | Tomcat                                                                          |                                                                                                    |                                                                                                    | Start                                                                                     | Admin | Config | Logs |       | Quit     |   |  |
| 08:58:59<br>08:59:02<br>17:36:34<br>17:36:35<br>17:36:38<br>17:36:38<br>17:36:38<br>17:37:02<br>17:37:03                                                                                                    | [Apache]<br>[Apache]<br>[Apache]<br>[mysql]<br>[Apache]<br>[Apache]<br>[Apache] | Attemptin<br>Status cl<br>Attemptin<br>Attemptin<br>Status cl<br>Status cl<br>Attemptin<br>Status ch | ng to start Apache<br>nange detected: m<br>ng to stop Apache<br>ng to stop MySQL<br>nange detected: s<br>nange detected: s<br>ng to start Apache<br>nange detected: m | e service<br>unning<br>e service<br>_ service<br>stopped<br>topped<br>e service<br>unning |       |        |      |       |          | • |  |

#### 3. Start the MySQL service

| XAMPP Control Panel v3.2.2 [Compiled: Nov 12th 2015]         –         –         >           |                                                                                          |                                                                                         |                                                                                                    |                                                                                            |       |        |      |          |         |        |  |  |  |
|----------------------------------------------------------------------------------------------|------------------------------------------------------------------------------------------|-----------------------------------------------------------------------------------------|----------------------------------------------------------------------------------------------------|--------------------------------------------------------------------------------------------|-------|--------|------|----------|---------|--------|--|--|--|
| 8                                                                                            | XAMPP Control Panel v3.2.2                                                               |                                                                                         |                                                                                                    |                                                                                            |       |        |      |          |         |        |  |  |  |
| Modules<br>Service                                                                           | Module                                                                                   | PID(s)                                                                                  | Port(s)                                                                                                    | Actions                                                                                    |       |        |      | ()<br>() | Vetstat | ]      |  |  |  |
|                                                                                              | Apache                                                                                   | 7644                                                                                    | 80, 443                                                                                                    | Stop                                                                                       | Admin | Config | Logs | 2        | Shell   | ]      |  |  |  |
|                                                                                              | MySQL                                                                                    | 22988                                                                                   | 3306                                                                                                    | Stop                                                                                       | Admin | Config | Logs | E:       | xplorer |        |  |  |  |
|                                                                                              | FileZilla                                                                                |                                                                                         |                                                                                                    | Start                                                                                      | Admin | Config | Logs | 🚽 🌄 S    | ervices | ]      |  |  |  |
|                                                                                              | Mercury                                                                                  |                                                                                         |                                                                                                    | Start                                                                                      | Admin | Config | Logs | 0        | Help    |        |  |  |  |
|                                                                                              | Tomcat                                                                                   |                                                                                         |                                                                                                    | Start                                                                                      | Admin | Config | Logs |          | Quit    |        |  |  |  |
| 17:36:34<br>17:36:35<br>17:36:38<br>17:36:38<br>17:37:02<br>17:37:03<br>17:37:22<br>17:37:23 | [Apache]<br>[mysql]<br>[Apache]<br>[mysql]<br>[Apache]<br>[Apache]<br>[mysql]<br>[mysql] | Attemptin<br>Attemptin<br>Status ch<br>Status ch<br>Attemptin<br>Status ch<br>Status ch | ig to stop Apache<br>ig to stop MySQI<br>iange detected: s<br>iange detected: s<br>ig to start Apache<br>iange detected: r<br>ig to start MySQI<br>iange detected: r | e service<br>L service<br>stopped<br>stopped<br>e service<br>unning<br>L service<br>unning |       |        |      |          |         | ^<br>~ |  |  |  |

- 4. Copy the project folder into C:\xampp\htdocs
- 5. Now proceed with setting up the MySQL database

## Setting up the Database

Before the website can be launched and operate successfully the MySQL database need to be set up first.

1. Open PHPMyAdmin at <a href="http://localhost/phpmyadmin/index.php">http://localhost/phpmyadmin/index.php</a>

| 🐶 Trading Blog 🛛 🗙                                                                                                    | 🖟 localhost / 127.0.0.1   phpMyAdm 🗙 🕂                                                                                                    | - 🗆 ×                                                                |
|----------------------------------------------------------------------------------------------------|----------------------------------------------------------------------------------------------------|----------------------------------------------------------------------|
| $\leftarrow$ $\rightarrow$ C $\triangle$ (i) localhost/p                                                                                                    | hpmyadmin/index.php                                                                                                    | 🖈 💋 🗶 🕔 🖪 🍕 :                                                        |
| <ul> <li>← → C △ ○ localhost/p</li> <li><i>phpMyAdmin</i></li> <li>☆ ≦ ○ ○ ◆</li> <li>Recent Favorites</li> <li>♦ New</li> <li>♥ ⊂ d_collection</li> <li>♥ ⊂ d_collection</li> <li>♥ ∈ d_collection</li> <li>♥ ∈ d_collection</li> <li< th=""><th>htpmyadmin/indexphp<br/>- IServer: 127.0.1<br/>Databases SQL Status User accounts Export Import<br/>General settings<br/>Server connection collation : utf8mb4_unicode_ci<br/>Appearance settings<br/>Language Implish<br/>Theme: pmahomme T<br/>Font size: 82% T<br/>More settings</th><th><ul> <li>☆ Ø ▲ ● ● ● ● ● ● ● ● ● ● ● ● ● ● ● ● ● ●</li></ul></th></li<></ul> | htpmyadmin/indexphp<br>- IServer: 127.0.1<br>Databases SQL Status User accounts Export Import<br>General settings<br>Server connection collation : utf8mb4_unicode_ci<br>Appearance settings<br>Language Implish<br>Theme: pmahomme T<br>Font size: 82% T<br>More settings | <ul> <li>☆ Ø ▲ ● ● ● ● ● ● ● ● ● ● ● ● ● ● ● ● ● ●</li></ul>         |
|                                                                                                    |                                                                                                    | Official Homepage     Contribute     Get support     List of changes |
|                                                                                                    | Console                                                                                                    | License                                                              |

- 2. Navigate the project folder to and find the create\_db.txt file.
- 3. Copy its contents and go back to PHPMyAdmin

4. Inside the PHPmyAdmin control navigate into the SQL tab

5. paste everything into the SQL tab and press the GO button

| phpMuAdmin                                                                                                    | - @Server.127001                                                                                                    | 🗟 🏟 🖂    |
|----------------------------------------------------------------------------------------------------|----------------------------------------------------------------------------------------------------|----------|
| A MARA P                                                                                                    | 🕼 Databases 📓 SQL 🐁 Status 🛎 User accounts 🛶 Export 🚔 Import 🎤 Settings 📱 Replication 🕑 Variables 🚍 Charsets 🏠 Engines 🌲 Plugins                                                                                                    |          |
| Recent Favorites                                                                                                    |                                                                                                    |          |
| 00                                                                                                    | Run SQL querylqueries on server "127.0.0.1": 🤢                                                                                                    |          |
| - New                                                                                                    |                                                                                                    |          |
| E_@ cd_collection                                                                                                    | 2 * Author: Toky Swart                                                                                                    |          |
| (€_⊕ cti                                                                                                    | 3 DUE: 2001-11-27<br>4 Fileman: create_do.tut                                                                                                    |          |
| Information_schema                                                                                                    | * Description: Create trading blog database                                                                                                    |          |
| ■_□ loginsystemblog <sup>Φ</sup>                                                                                                    | · · · · · · · · · · · · · · · · · · ·                                                                                                    |          |
| - New                                                                                                    |                                                                                                    |          |
| comments                                                                                                    | 11 elorisovtemblor create do                                                                                                    |          |
| in or profileimage                                                                                                    | 12<br>12<br>13<br>14<br>14<br>14<br>14<br>14<br>14<br>14<br>14<br>14<br>14<br>14<br>14<br>14                                                                                                    |          |
| t vsemrofile                                                                                                    | a) unur un neuro a sugara prema agai a prema agai a prema agai a sugara prema agai a sugara prema agai a sugara prema agai a sugara prema agai a sugara prema agai a sugara prema agai a sugara prema agai agai agai agai agai agai agai ag                                                                                                    |          |
| . users                                                                                                    | 15 CHEATE DATABASE loginsystemblog COLLATE utflgemeral_c1;<br>36                                                                                                    |          |
| E mysql                                                                                                    | 1) USE laginaystemblag;                                                                                                    |          |
| E_@ performance_schema                                                                                                    | <sup>10</sup> # creating the user table                                                                                                    |          |
| 🖲 🖃 phpmyadmin                                                                                                    | 22 CRAFE TABLE users (                                                                                                    |          |
| Image: Barbar and Barbar and Ba<br>Barbar and Barbar and Barbar a | 22 Usefd Intil) AUTO INCOMENT NOT NALL                                                                                                    |          |
| 🖲 sampdb                                                                                                    | 29 userbal taritat mur hacks                                                                                                    |          |
| + station                                                                                                    | is usering Longitz into IALL, is a second second seco                                                                                                    |          |
| studenrotments                                                                                                    |                                                                                                    |          |
| e iner web53 1                                                                                                    | 23 # creating the image table                                                                                                    |          |
| PL wordperss cti                                                                                                    | 31 CREATE TABLE profileinage (                                                                                                    |          |
|                                                                                                    | 20 lagis int(13) AUTO, DECHNOIM NOT MALL,<br>30 userus III INTERT IN MALL                                                                                                    |          |
|                                                                                                    | He implicature inclusion work was a second and a second and a second a      |          |
|                                                                                                    | B) PALMON RECLARADO                                                                                                    |          |
|                                                                                                    | <sup>37</sup> # creating the userprofile table                                                                                                    |          |
|                                                                                                    | 37 PETER TAILS unamonfile /                                                                                                    |          |
|                                                                                                    | <ul> <li>classify including indication and point and a second and a second and</li></ul> |          |
|                                                                                                    | 4) userula Tiuritat Not Mala,<br>4) profile frystmer (PTECT NOT Mala,                                                                                                    |          |
|                                                                                                    | 44 profileLations TUNCET NOT NULL                                                                                                    |          |
|                                                                                                    | 44 profiles lavrest provide a profiles and the second second seco      |          |
|                                                                                                    | 4 profileMone inf(1) NoT NAL,                                                                                                    |          |
|                                                                                                    | e Primer Kry(profiled)                                                                                                    |          |
|                                                                                                    |                                                                                                    |          |
|                                                                                                    | St # creating the article tible                                                                                                    |          |
|                                                                                                    | Clear Format Get auto-saved query                                                                                                    |          |
|                                                                                                    | 📄 Bind parameters 😥                                                                                                    |          |
|                                                                                                    | Bookmark this SQL query:                                                                                                    |          |
|                                                                                                    |                                                                                                    | _        |
|                                                                                                    | [Delimiter ] 1 🗹 Show this query here again 🗋 Retain query box 🗋 Rollback when finished 🗹 Enable foreign key checks                                                                                                    | Go       |
|                                                                                                    |                                                                                                    |          |
|                                                                                                    |                                                                                                    | <u> </u> |
|                                                                                                    | Console                                                                                                    |          |

6.The query should run without errors.

## Directions of use

These instructions show how to do the various functions that are possible on the website.

Go to the URL below in your browser:

http://localhost/Internet%20Development%20Project/Project%20Recources/index.html

• Login

To Login go to the store.php page. Username: admin Password: pass

<section-header><section-header><section-header><section-header><section-header><text>

### • Add product

Once logged in add 5 or more products. Images are included in the Sample Images folder.

| SHOP   | RECORDED SUPPLIES F<br>OKAY SUPE   | RMARKE      |        |
|--------|------------------------------------|-------------|--------|
|        | HOME ABOUT PRODUCTS RECO           |             | Markan |
|        |                                    |             |        |
| as the | FILL OUT THE FORM<br>ADD A NEW ITE | M           |        |
| Prod   | uct Category:<br>uct Name:         | Light Roast |        |

After all the desired number of products have been added, go to the products page to view all the products in a table.

| Category         | Description | Name        | Price | Quantity Available | Image | 1. C. C. C. S. |
|------------------|-------------|-------------|-------|--------------------|-------|----------------|
| light Roast      | small bag   | Coffee      | R300  | 12 Bags            |       | 135710         |
| medium Roast     | medium bag  | Coffee      | R400  | 12 Bags            |       |                |
| mediumdark Roast | large bag   | Coffee      | R454  | 23 Bags            |       |                |
| dark Roast       | smali bag   | Coffee      | R12   | 43 Bags            |       | 200            |
| medium Roast     | large bag   | Coffee Bulk | R1200 | 2 Bags             |       |                |

• Validate XML

To validate the click on the link at the top of the products page.

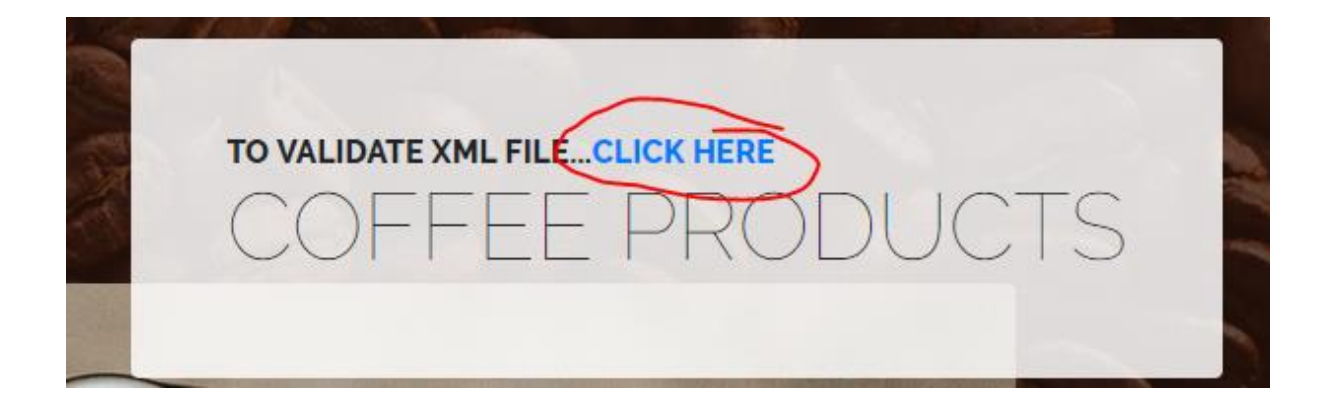

The link will go the XML validator page.

XML Validator

The XML document is valid! XML file data has been written into the database called xmlrecordingshop. back

This page will say if the file is valid or give an error code if it is not.

# • Add data to MySQL Database

MySql Data is automatically added to the database when the XML file is checked for validation.

| ohoMuAdmin           | ← 🛃 Server: 127.0.0.1 : | » 🗊 Database: xmlreed      | ordingshop » 🔝 Table: pr | roduct         |                    |              |                 |            | 夺 ㅈ                                                                   |
|----------------------|-------------------------|----------------------------|--------------------------|----------------|--------------------|--------------|-----------------|------------|-----------------------------------------------------------------------|
| <u> </u>             | 🔲 Browse 🥢 Stru         | icture 📗 SQL               | Search 📑 Inse            | ert 📑 Exp      | ort 🖼 Import       | Privileges   | Ø Operations    | Tracking   | 36 Triggers                                                           |
| Recent Favorites     | A Chaudra anua A . Au   | (10 total . Ourse to al. 0 | 0004                     |                |                    |              |                 |            |                                                                       |
| R New                | Showing rows 0 - 9      | (TO total, Query took 0.   | 0004 seconds.)           |                |                    |              |                 |            |                                                                       |
| e_commerce           | SELECT * ERON `product  |                            |                          |                |                    |              |                 |            |                                                                       |
| - information_schema | Second Provide C        |                            |                          |                |                    |              |                 |            |                                                                       |
| 🖶 mysql              |                         |                            |                          |                |                    |              |                 | [E         | dit inline ] [ Edit ] [ Explain SQL ] [ Create PHP code ] [ Refresh ] |
| performance_schema   |                         |                            |                          |                |                    |              |                 |            |                                                                       |
| xmlrecordingshop     | Show all Num            | ber of rows: 25 💌          | Filter rows: Sear        | ch this table  |                    |              |                 |            |                                                                       |
| New New              |                         |                            |                          |                |                    |              |                 |            |                                                                       |
| + K comment          | Sort by key: None       | •                          |                          |                |                    |              |                 |            |                                                                       |
| - product            | + Options               |                            |                          |                |                    |              |                 |            |                                                                       |
|                      | ←T→                     | ▼ productld                | productcategory p        | roductname     | productdescription | productprice | productquantity | productimg |                                                                       |
| +_ vsers             | Edit 👫 Copy 🤇           | Delete 1                   | light C                  | offee          | small              | 300          | 12              | 1          |                                                                       |
|                      | 🗌 🥔 Edit 👫 Copy 🌘       | Delete 2                   | medium C                 | offee          | medium             | 400          | 12              | 2          |                                                                       |
|                      | 📄 🥜 Edit 👫 Copy 🌘       | Delete 3                   | mediumdark C             | offee          | large              | 454          | 23              | 3          |                                                                       |
|                      | 📄 🥔 Edit 👫 Copy 🌘       | Delete 4                   | dark C                   | offee          | small              | 12           | 43              | 4          |                                                                       |
|                      | 📄 🥜 Edit 👫 Copy 🌘       | Delete 5                   | medium C                 | offee Bulk     | large              | 1200         | 2               | 5          |                                                                       |
|                      | 📄 🥔 Edit 👫 Copy 🌘       | Delete 6                   | light C                  | offee          | small              | 300          | 12              | 1          |                                                                       |
|                      | 📄 🥜 Edit 👫 Copy 🌘       | Delete 7                   | medium C                 | offee          | medium             | 400          | 12              | 2          |                                                                       |
|                      | 📄 🥜 Edit 👫 Copy 🌘       | Delete 8                   | mediumdark C             | offee          | large              | 454          | 23              | 3          |                                                                       |
|                      | 📄 🥜 Edit 👫 Copy 🌘       | Delete 9                   | dark C                   | offee          | small              | 12           | 43              | 4          |                                                                       |
|                      | Edit 👫 Copy 🥼           | Delete 10                  | medium C                 | offee Bulk     | large              | 1200         | 2               | 5          |                                                                       |
|                      |                         | -                          |                          |                | -                  |              |                 |            |                                                                       |
|                      | 📩 🔲 Check all           | With selected: 🥜 🛛         | Edit 📲 Copy 🎯 De         | elete 🛛 🥅 Exp  | ort                |              |                 |            |                                                                       |
|                      | ,,,,,,, _               |                            |                          |                |                    |              |                 |            |                                                                       |
|                      | Channell Mound          |                            | Cilian annual Caras      | als the second |                    |              |                 |            |                                                                       |